Benvenuti all'app DISH POS. In questo tutorial, vi mostriamo come regolare la visualizzazione del menu e della schermata degli ordini.

| ≡ DISHPOS HD | Video Demo English | FACILITIES  | OPEN ORDERS |   |                    |    | ¢ |
|--------------|--------------------|-------------|-------------|---|--------------------|----|---|
| Restaurant   | Terrace            | Direct Sale | E-Commerce  | E | Enter table number |    |   |
| z seats      |                    |             |             |   |                    |    |   |
|              |                    |             |             |   |                    |    |   |
|              |                    |             |             |   |                    |    |   |
|              |                    |             |             |   |                    |    |   |
|              |                    |             |             |   | 7                  | 8  | 9 |
|              |                    |             |             |   | 4                  | 5  | 6 |
|              |                    |             |             |   | 1                  | 2  | 3 |
|              |                    |             |             |   | 0                  | 00 | с |
|              |                    |             |             |   |                    |    |   |
|              |                    |             |             |   |                    | ок |   |
|              |                    |             |             |   |                    |    |   |
|              |                    |             |             |   |                    |    |   |
|              |                    |             |             |   |                    |    |   |

## Per prima cosa, apri il menu .

| ≡      | DISHPOS HD | Video Demo English | FACILITIES  | OPEN ORDERS |                    |    | ¢ |
|--------|------------|--------------------|-------------|-------------|--------------------|----|---|
| Rest   | aurant     | Terrace            | Direct Sale | E-Commerce  | Enter table number |    |   |
| 2 seat |            |                    |             |             |                    |    |   |
|        |            |                    |             |             |                    |    |   |
|        |            |                    |             |             |                    |    |   |
|        |            |                    |             |             |                    |    |   |
|        |            |                    |             |             | 7                  | 8  | 9 |
|        |            |                    |             |             | 4                  | 5  | 6 |
|        |            |                    |             |             | 1                  | 2  | 3 |
|        |            |                    |             |             | 0                  | 00 | с |
|        |            |                    |             |             |                    |    |   |
|        |            |                    |             |             |                    | ок |   |
|        |            |                    |             |             |                    |    |   |
|        |            |                    |             |             |                    |    |   |
|        |            |                    |             |             |                    |    |   |

## • Quindi vai su Impostazioni .

|      |                         | English AREA OPEN ORDER | RS CUSTOMER ACCOUNTS | ¢                   |
|------|-------------------------|-------------------------|----------------------|---------------------|
| Č    |                         | Direct Sale             | E-Commerce           | Terrace<br>80 seats |
| Supp | oort User               |                         |                      |                     |
|      | Payment terminal        |                         |                      |                     |
| ?    | Unexpected payments     |                         |                      |                     |
| ଟ୍   | Dish Support            |                         |                      |                     |
| Ŕ    | Self-service status     |                         |                      |                     |
| ත    | Disable ticket printing |                         |                      |                     |
| ¢    | Reprint/Reopen order    |                         |                      |                     |
| Ø    | Settings                |                         |                      |                     |
| Ð    | Logout                  |                         |                      |                     |

## Ora toccando la schermata Menu e Ordina accedi.

| ← ⓒ Settings                   |
|--------------------------------|
| ppearance<br>'heme<br>ark      |
| isplay Orientation             |
| ogin Settings                  |
| acilities screen               |
| Ienu and Order Screen          |
| tock screen                    |
| ayment screen                  |
| liscellaneous<br>nput settings |
| lardware settings              |
| nebug mode, more error info    |
| bout DISH POS<br>.20.1         |

Per regolare la dimensione del carattere degli articoli del prodotto, spostare il controllo corrispondente verso sinistra per ridurne la dimensione o verso destra per aumentarla.

| ← ② Menu and Order Screen                    |            |
|----------------------------------------------|------------|
| Product items font size                      | <b>1</b> 6 |
| Product presentation<br>2 lines              |            |
| Order big font size                          | - 18       |
| Order small font size                        | - 14       |
| Menu layout<br>Tablet                        |            |
| Max number of columns                        | 2          |
| Calculator buttons height<br>Small           |            |
| Auto expand payment keyboard                 |            |
| Default expansion of menu functions<br>1 Row |            |

• Toccando Presentazione prodotto, puoi regolare il numero di righe utilizzate quando viene visualizzato un prodotto.

| ← ⊚ Menu and Order Screen                    |      |
|----------------------------------------------|------|
| Product items font size                      | 16   |
|                                              |      |
| Product presentation<br>2 lines              |      |
| Order big font size                          |      |
|                                              | • 18 |
| Order small font size                        |      |
|                                              | • 14 |
| Menu layout<br>Tablet                        |      |
| Max number of columns                        |      |
|                                              | - 2  |
| Calculator buttons height<br>Small           |      |
| Auto expand payment keyboard                 |      |
| Default expansion of menu functions<br>1 Row |      |

Apparirà quindi una finestra pop-up in cui dovrai spuntare l' opzione corrispondente . Per confermare la tua selezione, tocca OK .

| ← Ø Menu and Order Screen                 |                      |    |  |  |
|-------------------------------------------|----------------------|----|--|--|
| Product items font size                   |                      |    |  |  |
|                                           |                      |    |  |  |
| Product presentation<br>2 lines           |                      |    |  |  |
| Order big font size                       |                      |    |  |  |
|                                           | •                    | 18 |  |  |
| Order small font size                     | Product presentation |    |  |  |
|                                           | O 1 lines            | 14 |  |  |
| Menu layout                               | ◎ 2 lines            |    |  |  |
| Tablet                                    | CANCEL OK            |    |  |  |
| Max number of columns                     |                      |    |  |  |
| •                                         |                      |    |  |  |
| Calculator buttons height<br>Small        |                      |    |  |  |
| Auto expand payment keyboard              |                      |    |  |  |
| Default expansion of menu functions 1 Row |                      |    |  |  |

Per regolare la dimensione del carattere degli ordini di grandi dimensioni, spostare il controllo corrispondente verso sinistra per ridurne la dimensione o verso destra per aumentarla.

| ← ⊗ Menu and Order Screen                    |            |
|----------------------------------------------|------------|
| Product items font size                      | <b>1</b> 6 |
|                                              |            |
| Product presentation<br>2 lines              |            |
| Order big font size                          | 18         |
|                                              |            |
| Order small font size                        | 14         |
|                                              |            |
| Menu layout<br>Tablet                        |            |
| Max number of columns                        |            |
|                                              | - 2        |
| Calculator buttons height<br>Small           |            |
| Auto expand payment keyboard                 |            |
| Default expansion of menu functions<br>1 Row |            |

• Lo stesso vale per la dimensione del carattere degli ordini di piccole dimensioni: spostare il controllo corrispondente verso sinistra per ridurne la dimensione o verso destra per aumentarla.

| ← ② Menu and Order Screen                    |      |
|----------------------------------------------|------|
| Product items font size                      | 16   |
|                                              |      |
| Product presentation<br>2 lines              |      |
| Order big font size                          | - 10 |
|                                              | - 18 |
| Order small font size                        | 14   |
|                                              |      |
| Menu layout<br>Tablet                        |      |
| Max number of columns                        | 2    |
|                                              | _ 2  |
| Calculator buttons height<br>Small           |      |
| Auto expand payment keyboard                 |      |
| Default expansion of menu functions<br>1 Row |      |

Toccando Layout menu, puoi adattare il layout a quello di un tablet o di un telefono.

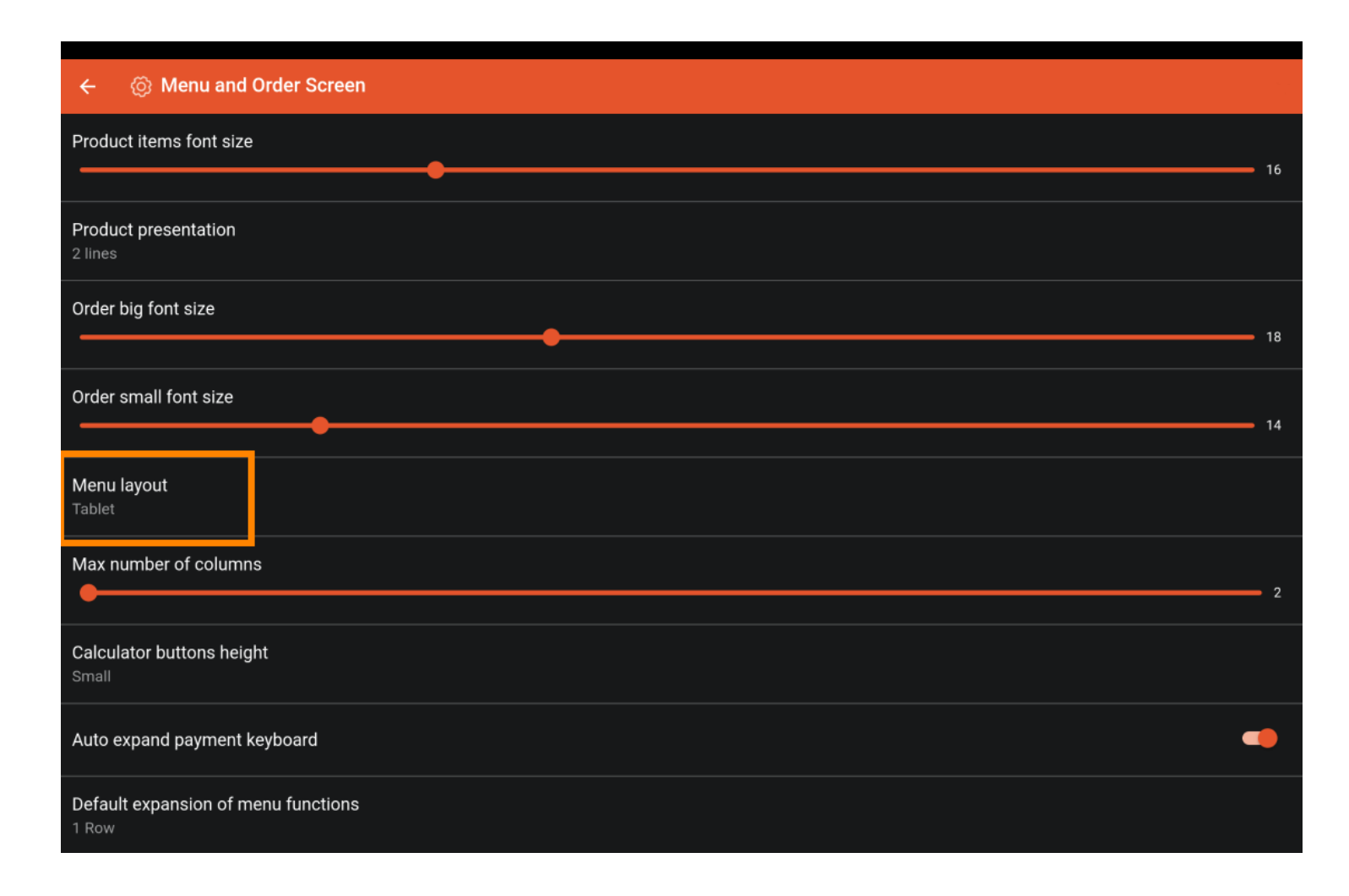

Apparirà quindi una finestra pop-up in cui dovrai spuntare l' opzione corrispondente . Per confermare la tua selezione, tocca OK .

| ← 💮 Menu and Order Scr                   | reen       |  |  |
|------------------------------------------|------------|--|--|
| Product items font size                  |            |  |  |
|                                          |            |  |  |
| Product presentation<br>2 lines          |            |  |  |
| Order big font size                      |            |  |  |
|                                          | Monulayout |  |  |
| Order small font size                    | O Phone    |  |  |
| Menu layout                              | Tablet     |  |  |
| Tablet                                   | CANCEL OK  |  |  |
| Max number of columns                    |            |  |  |
| ·                                        |            |  |  |
| Calculator buttons height<br>Small       |            |  |  |
| Auto expand payment keyboard             |            |  |  |
| Default expansion of menu function 1 Row | ons        |  |  |

Per regolare il numero massimo di colonne, spostare il controllo corrispondente verso sinistra per ridurre la dimensione o verso destra per aumentarla.

| ← ② Menu and Order Screen                    |      |
|----------------------------------------------|------|
| Product items font size                      | 16   |
|                                              |      |
| Product presentation 2 lines                 |      |
| Order big font size                          |      |
|                                              | • 18 |
| Order small font size                        |      |
|                                              | • 14 |
| Menu layout<br>Tablet                        |      |
| Max number of columns                        |      |
|                                              | - 2  |
| Calculator buttons height<br>Small           |      |
| Auto expand payment keyboard                 |      |
| Default expansion of menu functions<br>1 Row |      |

• Toccando l'altezza dei pulsanti della Calcolatrice, puoi selezionare un'altezza per tali pulsanti tra tre opzioni.

| ← ② Menu and Order Screen                    |      |
|----------------------------------------------|------|
| Product items font size                      | 16   |
|                                              | 10   |
| Product presentation<br>2 lines              |      |
| Order big font size                          |      |
|                                              | • 18 |
| Order small font size                        | 14   |
|                                              | - 14 |
| Menu layout<br>Tablet                        |      |
| Max number of columns                        |      |
|                                              | - 2  |
| Calculator buttons height<br>Small           |      |
| Auto expand payment keyboard                 |      |
| Default expansion of menu functions<br>1 Row |      |

Apparirà quindi una finestra pop-up in cui dovrai spuntare l' opzione corrispondente . Per confermare la tua selezione, tocca OK .

| ← ⊚ Menu and Order Sc                     | reen                                             |   |
|-------------------------------------------|--------------------------------------------------|---|
| Product items font size                   |                                                  |   |
| Product presentation<br>2 lines           |                                                  |   |
| Order big font size                       |                                                  |   |
| Order small font size                     | Calculator buttons height           Image: Small |   |
| Menu layout<br>Tablet                     | O Medium<br>O Large                              |   |
| Max number of columns                     | CANCEL OK                                        |   |
| Calculator buttons height<br>Small        |                                                  |   |
| Auto expand payment keyboard              |                                                  | - |
| Default expansion of menu functi<br>1 Row | ons                                              |   |

Per abilitare o disabilitare l'espansione automatica della tastiera di pagamento, utilizzare il cursore corrispondente .

| ← 🛞 Menu and Order Screen                    |    |
|----------------------------------------------|----|
| Product items font size                      | 16 |
|                                              |    |
| Product presentation<br>2 lines              |    |
| Order big font size                          |    |
|                                              | 18 |
| Order small font size                        | 14 |
| Menu layout<br>Tablet                        |    |
| Max number of columns                        | 2  |
| Calculator buttons height<br>Small           |    |
| Auto expand payment keyboard                 |    |
| Default expansion of menu functions<br>1 Row |    |

• Toccando Espansione predefinita delle funzioni del menu, è possibile impostare il numero di righe che verranno espanse per impostazione predefinita per le funzioni del menu.

| ← Ø Menu and Order Screen                    |    |
|----------------------------------------------|----|
| Product items font size                      |    |
|                                              |    |
| Product presentation<br>2 lines              |    |
| Order big font size                          |    |
|                                              |    |
| Order small font size                        | 14 |
|                                              |    |
| Menu layout<br>Tablet                        |    |
| Max number of columns                        |    |
| •                                            | 2  |
| Calculator buttons height<br>Small           |    |
| Auto expand payment keyboard                 |    |
| Default expansion of menu functions<br>1 Row |    |

Apparirà quindi una finestra pop-up in cui dovrai spuntare l' opzione corrispondente . Per confermare la tua selezione, tocca OK .

| ←   (⊙) Menu and Order Scr               | een                                 |    |
|------------------------------------------|-------------------------------------|----|
| Product items font size                  |                                     |    |
|                                          |                                     |    |
| Product presentation<br>2 lines          |                                     |    |
| Order big font size                      |                                     |    |
|                                          | Default expansion of menu functions | 18 |
| Order small font size                    | O Collapsed                         |    |
|                                          | ◎ 1 Row                             | 14 |
| Menu layout                              | O 2 Row                             |    |
| Tablet                                   | O 3 Row                             |    |
| Max number of columns                    | CANCEL                              | ок |
|                                          |                                     | 2  |
| Calculator buttons height<br>Small       |                                     |    |
| Auto expand payment keyboard             |                                     | •  |
| Default expansion of menu function 1 Row | ons                                 |    |

Toccando Mostra dopo la consegna impostata, puoi decidere se visualizzare una finestra di dialogo dopo aver impostato l'orario di consegna.

| ← ② Menu and Order Screen                    |    |
|----------------------------------------------|----|
| Order big font size                          | 18 |
| Order small font size                        | 14 |
| Menu layout<br>Tablet                        |    |
| Max number of columns                        | 2  |
| Calculator buttons height<br>Small           |    |
| Auto expand payment keyboard                 |    |
| Default expansion of menu functions<br>1 Row |    |
| Show after set delivery time Nothing         |    |
| Product images                               |    |

Apparirà quindi una finestra pop-up in cui dovrai spuntare l' opzione corrispondente . Per confermare la tua selezione, tocca OK .

| ← 💮 Menu and Order Scr                                | een                                                                                                    |     |
|-------------------------------------------------------|----------------------------------------------------------------------------------------------------|-----|
| Order big font size                                   |                                                                                                    |     |
| Order small font size                                 |                                                                                                    |     |
| <b>Menu layout</b><br>Tablet                          |                                                                                                    |     |
| Max number of columns Calculator buttons height Small | Show after set delivery time         Order description dialog         Select customer dialog         Nothing | 2   |
| Auto expand payment keyboard                          | CANCEL OK                                                                                                    | •   |
| Default expansion of menu function 1 Row              | ons                                                                                                    |     |
| Show after set delivery time                          |                                                                                                    |     |
| Product images<br>Enable product images               |                                                                                                    | ••• |

Per abilitare o disabilitare le immagini dei prodotti, utilizzare il cursore corrispondente .

| ←  Menu and Order Screen                     |             |
|----------------------------------------------|-------------|
| Order big font size                          | 18          |
| Order small font size                        |             |
|                                              | <b>—</b> 14 |
| Menu layout<br>Tablet                        |             |
| Max number of columns                        | 2           |
| Calculator buttons height<br>Small           |             |
| Auto expand payment keyboard                 |             |
| Default expansion of menu functions<br>1 Row |             |
| Show after set delivery time Nothing         |             |
| Product images                               |             |
| Enable product images                        |             |

20 di 22

i Ecco fatto. Hai completato il tutorial e ora sai come regolare la visualizzazione del menu e della schermata degli ordini.

| ← ② Menu and Order Screen                    |    |
|----------------------------------------------|----|
| Order big font size                          | 18 |
| Order small font size                        | 14 |
| Menu layout<br>Tablet                        |    |
| Max number of columns                        | 2  |
| Calculator buttons height<br>Small           |    |
| Auto expand payment keyboard                 |    |
| Default expansion of menu functions<br>1 Row |    |
| Show after set delivery time<br>Nothing      |    |
| Product images                               |    |
| Enable product images                        |    |

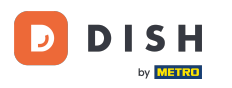

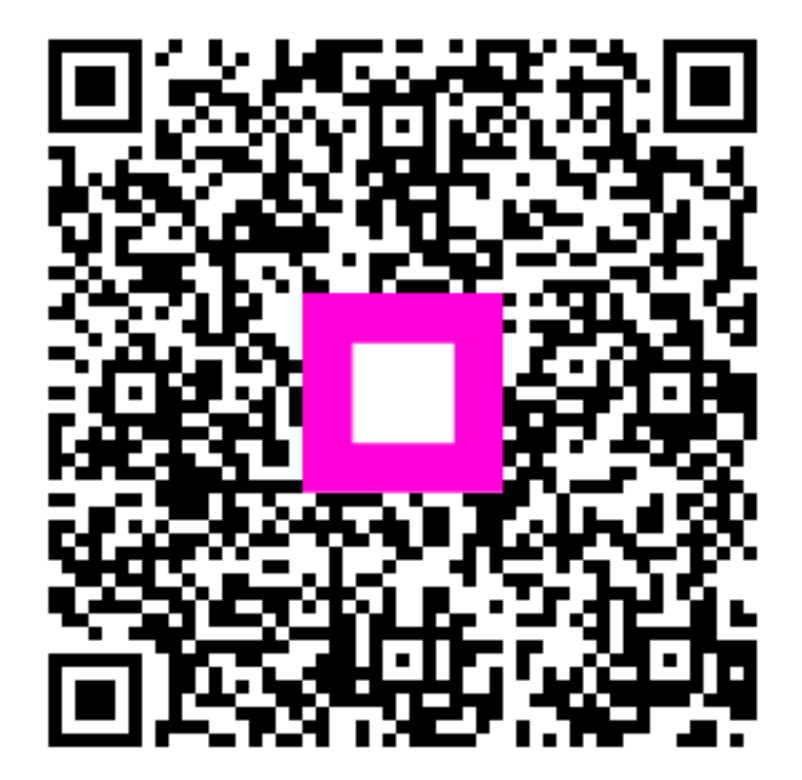

Scansiona per andare al lettore interattivo